# TH-43/49/55/65SF2 series, TH-70/80SF2H series Main firmware update Procedure

#### Applicable models

TH-43/49/55/65SF2\* TH-70/80SF2H\*

## 1. Checking the Main firmware version

#### 1-1. Checking procedure

- 1. When the display is turned on, press the <SETUP> button on the remote control and [Setup] menu screen is displayed.
- 2. Select the [OSD language] with ▲▼ and press the <ENTER> button for more than 3 seconds.
- 3. Select the [Display software information] with ▲▼ and press the <ENTER> button.
- 4. Confirm the "Main version".

### 2. Preparation

#### About Firmware update

The firmware update can be performed by "Wired LAN cable connection".

#### 2-1. Requirements for update

The condition bellow is required for update.

#### · A computer that meets the following criteria

Successful update is not guaranteed for all computers that satisfies the requirements below.

OS: Microsoft Windows® 10 Windows® 10 Pro 32bit/64bit, Windows® 10 32bit/64bit Microsoft Windows® 8.1 Windows® 8.1 Pro 32bit/64bit, Windows® 8.1 32bit/64bit CPU: Required speed for the operating system or higher. RAM: Required size for the operating system or bigger. Others: LAN terminal (RJ-45) Display :1024 x 768 pixel, High Color (16bit) or high resolution

· Successful update is not guaranteed without the required system or with a self-built computer.

• Microsoft<sup>®</sup> and Windows<sup>®</sup> are registered trademarks or trademarks of Microsoft Corporation in the United States and other countries.

#### LAN cable (Straight or Cross type \*)

\* About cable type, refer to the "3-1 Connection".

[Note] The following conditions may cause the failure of the firmware updating.

Please retry after changing the software setting or the [Power option] setting.

Any security (firewall) or LAN adapter software are installed to the computer.

- ·Other application software that starts and runs during updating.
- ·Some combination of the setting of the [Power option] setting for windows®.
- •"Resume mode" or "Suspend mode" start while updating.

| (This is display sample)     |
|------------------------------|
| Options                      |
| Display software information |
| Software licenses            |
| USB data cloning             |
| LAN data cloning             |
| Shipping                     |
|                              |

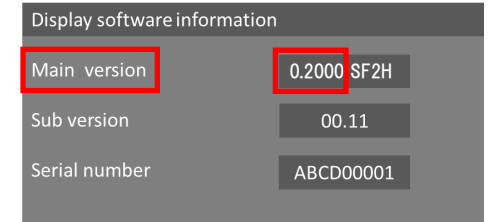

#### 2-2. Preparation for Firmware

1. Download "Firmware update tool" for TH-43/49/55/65SF2, TH-70/80SF2H from PASS Website below. • "**UpdateTool\_FP\_SF2\_**\*\*\*\*\*\***\_\*.zip**" file (for example : UpdateTool\_FP\_SF2\_V30000\_e.zip)

<PASS Website> <u>https://panasonic.net/cns/projector/pass/</u>

2. Unzip the downloaded "Firmware update tool".

## 3. Connection and Communication setting

#### 3-1. Connection

1. Connect the display and computer with "LAN cable".

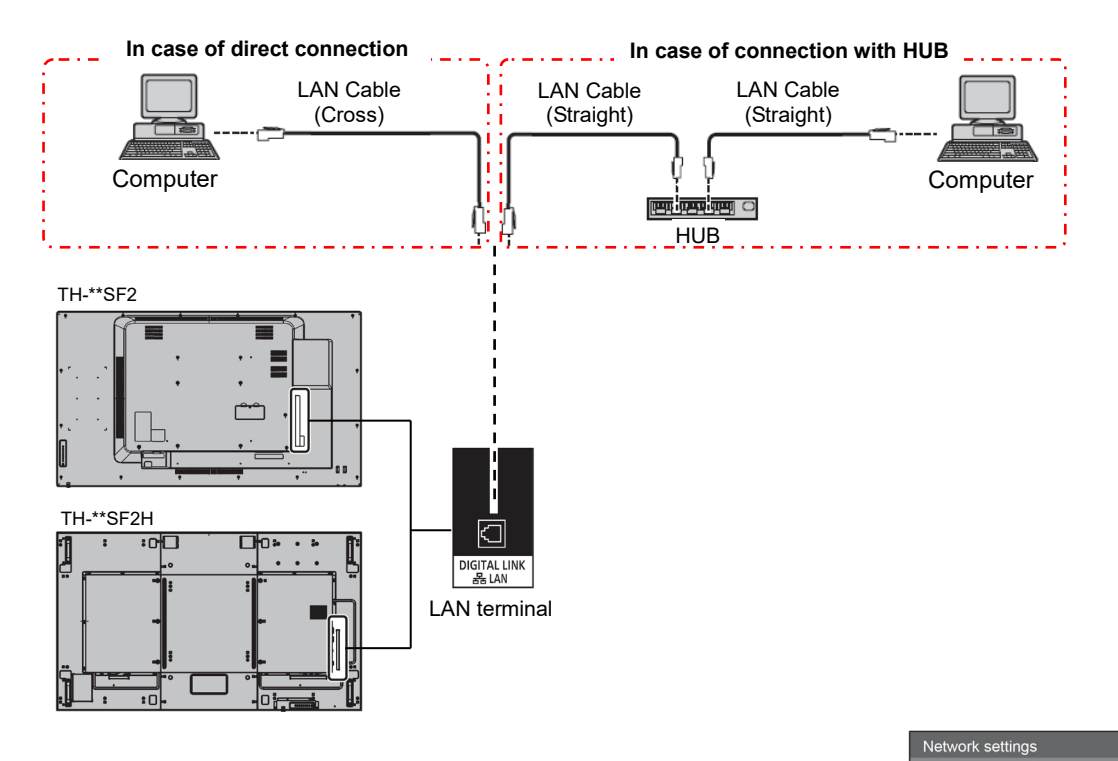

#### 3-2. Communication setting

- 1. Open the menu of the display and confirm the communication setting as below.
  - 1) Set the [Network control] to "On" of the [Network settings] menu.
  - 2) Set the [LAN control protocol] to "Protocol 2" of the [Options] menu.
  - [Note] Please return these settings to the original value after updating
- 2. Confirm the "IP address" and "Port" in the [LAN setup] of the [Network settings] menu.

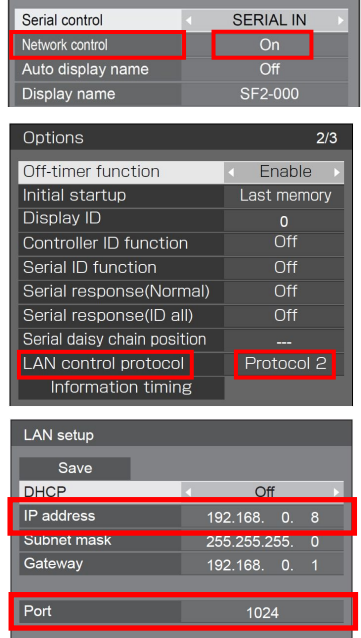

12:34:56:78:9A:BC

### 4. Main firmware Update Operation

1. Double click the "**UpdateTool\_FP\_SF2\_**\*\*\*\*\*\*\_**e.exe**". "Firmware update Tool" is starts and following window will be displayed.

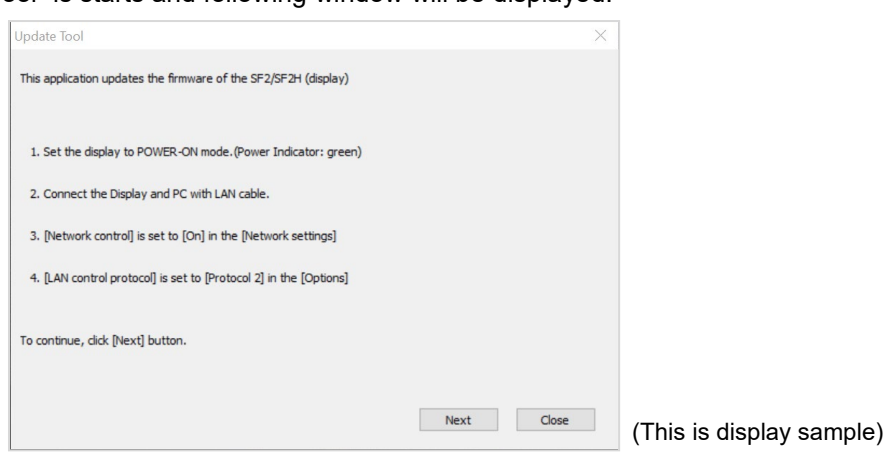

- 2. Turn on the display. (Power indicator: Green)
- 3. Confirm the connection of display and computer. Click the "Next" button.
- 4. Following "Licence Agreement window" will be displayed. Read the "Software Licence Agreement". Upon your agreement, check [I accept] and click the [Next] button.

| < Software License Agreement >>                                         |                                                                      |
|-------------------------------------------------------------------------|----------------------------------------------------------------------|
| ad the License Agreement below.<br>continue, you need to agree with th  | he License Agreement.                                                |
| Software Licensing Agreement                                            |                                                                      |
| Use of this Software is governed by                                     | the terms defined in this Software Licensing Agreement.              |
| Article 1 License<br>Licensee is granted the right to use t             | his software, including the information recorded or described on the |
| Article 2 Use by a Third Party<br>Licensee may not transfer or allow ar | ny third party, to use or copy the Software, whether free of charge  |
| /                                                                       |                                                                      |
| I accept                                                                | ○ I do not accept                                                    |
| <ul> <li>I accept</li> </ul>                                            | () I do not accept                                                   |

(This is display sample)

5. Following window is displayed. Set or input the connection setting.

|                                                                           | 🗊 Update Tool                                    |                              |      | >     | <                        |
|---------------------------------------------------------------------------|--------------------------------------------------|------------------------------|------|-------|--------------------------|
|                                                                           | Applicable Model(s)                              | SF2/SF2H                     |      |       |                          |
|                                                                           | Firmware Version                                 | 0.3000                       |      |       |                          |
|                                                                           | Input the setting infor<br>Then dick [NEXT] butt | mation of the Display.<br>on |      |       |                          |
| Input the "IP ADDRESS"<br>of display.                                     | Settings                                         | 192 . 168 . 0 . 8            |      |       |                          |
| Input the "COMMMAND PORT" of display.                                     | Command Port<br>User Name                        | 1024                         |      |       |                          |
| Input "User name<br>(Administrator rights)" and<br>"Password" of display. | Password                                         |                              | Next | Close | (This is display sample) |

- 6. If setting is completed, click the [Next] button and then the following window will be displayed.
- 7. Click the [OK] button and the firmware update will start.
  - \* When any "Error message" is displayed, follow the instruction on the window.

| Update Tool ×                                                             |
|---------------------------------------------------------------------------|
| Firmware updating will be started.                                        |
| 0.2000 -> 0.3000                                                          |
| During updating, Don't turn the power off or remove the connection cable. |
| *Firmware updating can not be stopped after process is started.           |
|                                                                           |
| OK Cancel                                                                 |
|                                                                           |

- 8. The following windows will be displayed during the firmware update.
  - Do not disconnect the connection cable or turn off the power during updating.
  - · Updating time is approximately 2 minutes.
  - If the display is shut down by power failure or other reasons during updating, re-start the main power of the display and retry.

The display during the firmware sending

| The display | during | the | firmware | update |
|-------------|--------|-----|----------|--------|
|-------------|--------|-----|----------|--------|

| Update Tool                                              | Update Tool                                              |      |
|----------------------------------------------------------|----------------------------------------------------------|------|
| Now Sending                                              | Now Updating                                             |      |
| Don't turn the power off or remove the connection cable. | Don't turn the power off or remove the connection cable. |      |
| indicator : 7 % Elapse time : 0.05                       | indicator : 8 % Elapse time : 0.39                       |      |
| (This is display sample)                                 | (This is display same                                    | (مام |

(This is display sample)

(This is display sample)

9. The following window will be displayed when the firmware update is completed. [Note]

The display automatically reset the power and re-start when the firmware update is completed.

| 🧊 Update Tool                                   |                                |      |       | ×       |         |
|-------------------------------------------------|--------------------------------|------|-------|---------|---------|
| Applicable Model(s)                             | SF2/SF2H                       |      |       |         |         |
| Firmware Version                                | 0.3000                         |      |       |         |         |
| Input the setting info<br>Then click [NEXT] but | rmation of the Display.<br>ton |      |       |         |         |
| Settings                                        |                                |      |       |         |         |
| IP Address                                      | 192 . 168 . 0 . 8              |      |       |         |         |
| Command Port                                    | 1024                           |      |       |         |         |
| User Name                                       |                                | Next | Close |         |         |
| Password                                        |                                |      |       |         |         |
|                                                 |                                |      |       | (This i | is disp |
|                                                 |                                |      |       |         | •       |

10. Click the [Close] button when end of the update tool. When updating the other displays, go back to step 5.

### 5. Confirm the update

Please check the firmware version according to the following procedure.

#### 5-1. Main firmware checking procedure

- 1. When the display is turned on, press the <SETUP> button on the remote control and [Setup] menu screen is displayed.
- 2. Select the [OSD language] with ▲▼ and press the <ENTER> button for more than 3 seconds.
- 3. Select the [Display software information] with ▲▼ and press the <ENTER> button.
- 4. Confirm that the "Main version" value is updated.

(This is display sample)

| Options                      |
|------------------------------|
| Display software information |
| Software licenses            |
| USB data cloning             |
| LAN data cloning             |
| Shipping                     |

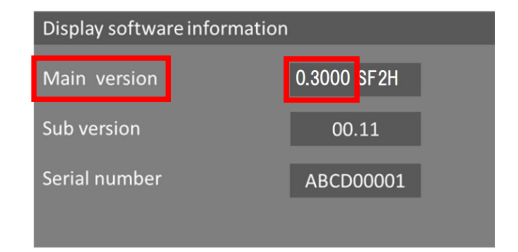

# 6. Error table

| [ERROR      | R Window]                                                                                            | ERROR CODE |          |                        |
|-------------|----------------------------------------------------------------------------------------------------|------------|----------|------------------------|
| Update Tool |                                                                                                    | >          | ×        |                        |
| 8           | Error : 11<br>User ID or Password of display is incorrec<br>Please input correct User ID and Passwor | rt.<br>rd. | -        | "Cause" and "Solution" |
|             |                                                                                                    | Close      | (This is | display sample)        |

| ERROR<br>CODE | Status  | Cause                                                                        | Solution                                                                                                    |  |
|---------------|---------|------------------------------------------------------------------------------|----------------------------------------------------------------------------------------------------|--|
| 1             | -       | -                                                                            | -                                                                                                    |  |
| 2             | Error   | No response from the display.                                                | Please check the connection and setting between display and computer.                                                                             |  |
| 3             | Error   | This display is not applicable model for this application.                   | This application cannot update the firmware of this display.                                                                                      |  |
| 4             | Error   | The display is not powered on.                                               | Please turn on the display.                                                                                                    |  |
| 5             | Error   | Data transfer of the firmware has been failed.                               | Please check the connection and setting between display and computer.                                                                             |  |
| 6             | Error   | The application failed to start up.                                          | Please restart the application after closing other running applications or rebooting the computer.                                                |  |
| 7             | Error   | This application is already run by other windows user.                       | This application can not be run simultaneously.                                                                                                   |  |
| 8             | -       | -                                                                            | -                                                                                                    |  |
| 9             | Message | The firmware of this display is newer than the firmware of this application. | Update application is not executed.<br>The firmware of this display is not updated.                                                               |  |
| 10            | Message | The firmware of this display is the same version as this application.        | Update application is not executed.<br>The firmware of this display is not updated.                                                               |  |
| 11            | Error   | User ID or Password of display is incorrect.                                 | Please input correct User ID and Password.                                                                                                    |  |
| 12            | Error   | Failure has occurred in the updating process.                                | Please restart the application after closing other running applications or rebooting the computer.                                                |  |
| 13            | Error   | Assigned command port is being used by another application.                  | Please assign another command port or close the application which uses the assigned command port. And then please restart the update application. |  |
| 80            | Message | Update finished.                                                             | Firmware update is completed.                                                                                                    |  |